4 iOS編(ルーターモードで設定する)

## Bスマートフォン/タブレットからの設定方法 (iOS編)

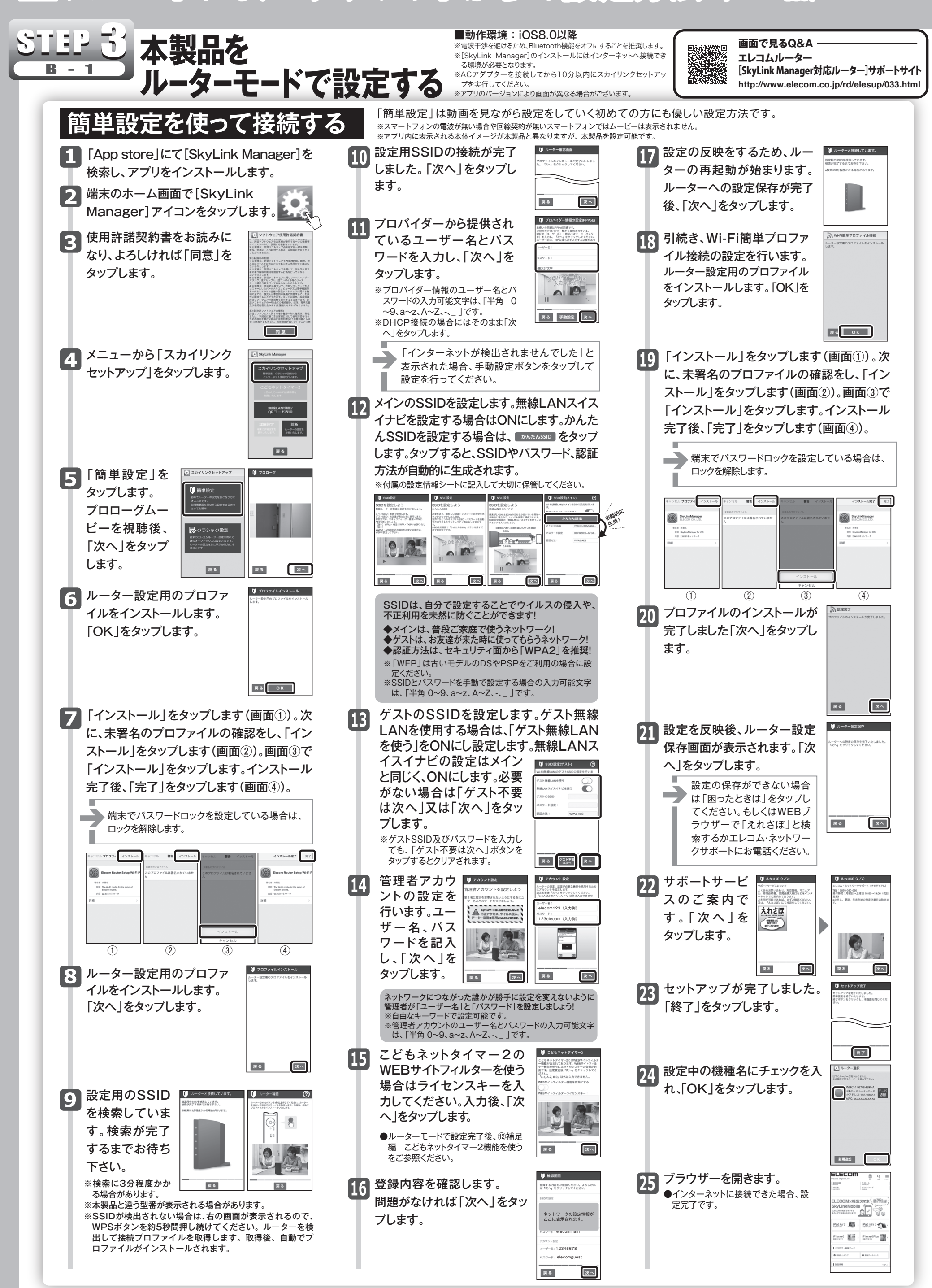

4 iOS編(ルーターモードで設定する)

## Bスマートフォン/タブレットからの設定方法 (iOS編)

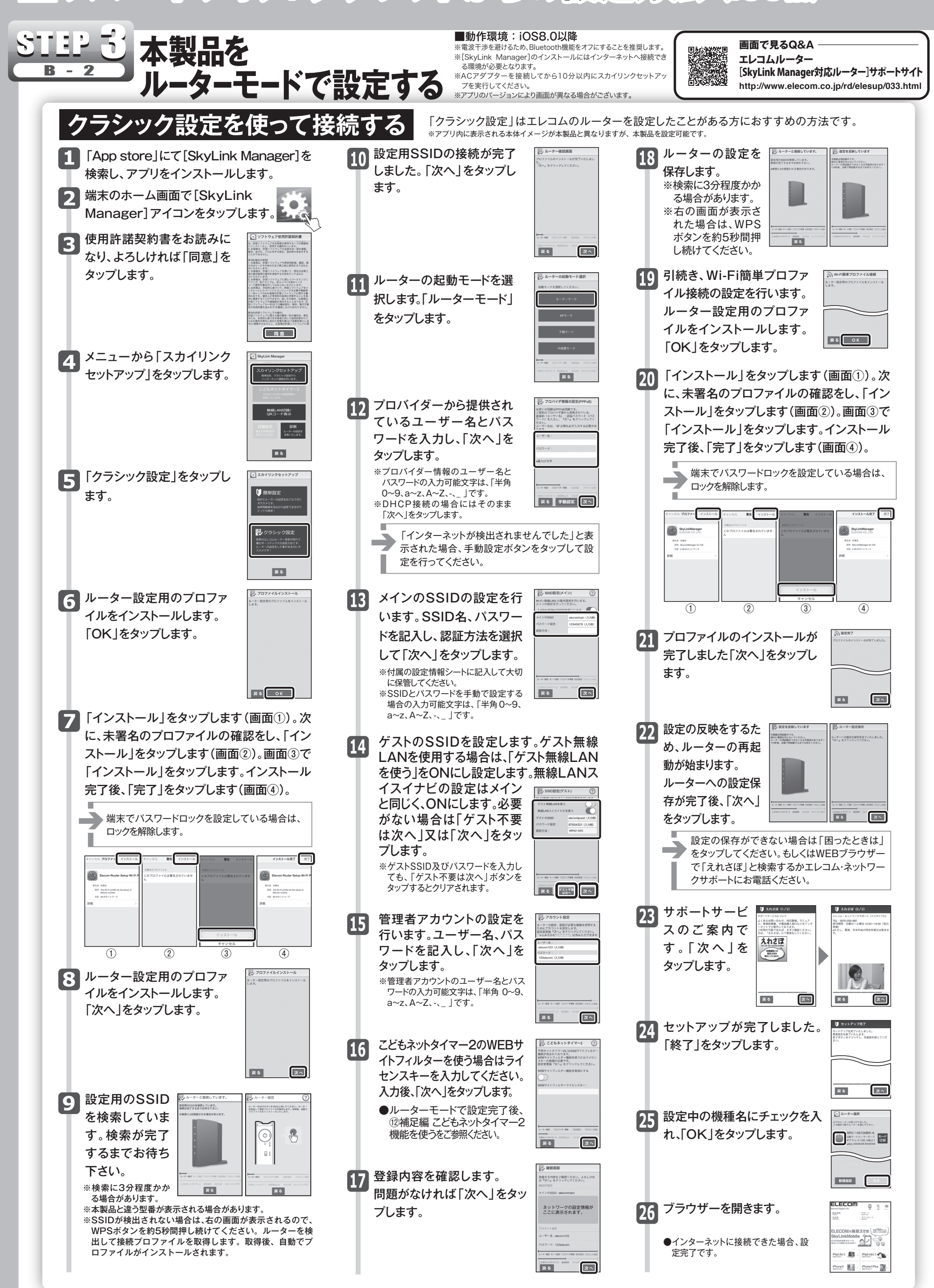